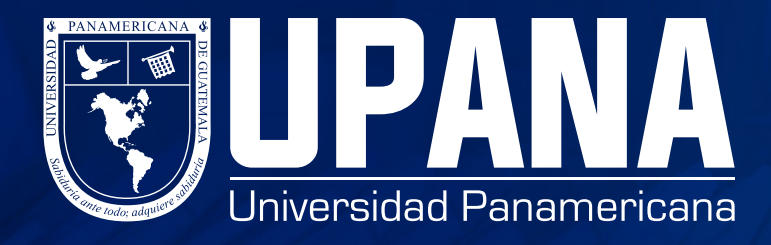

## ¿CÓMO INGRESO A BANNER?

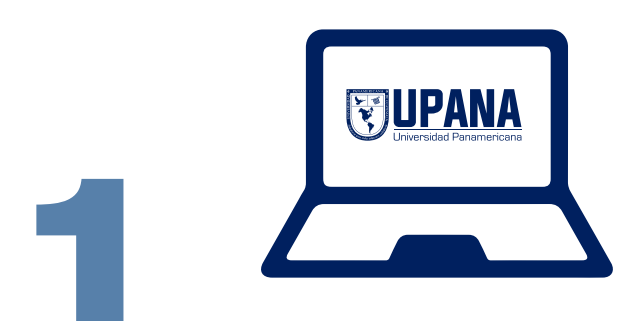

## Ingresa a upana.edu.gt

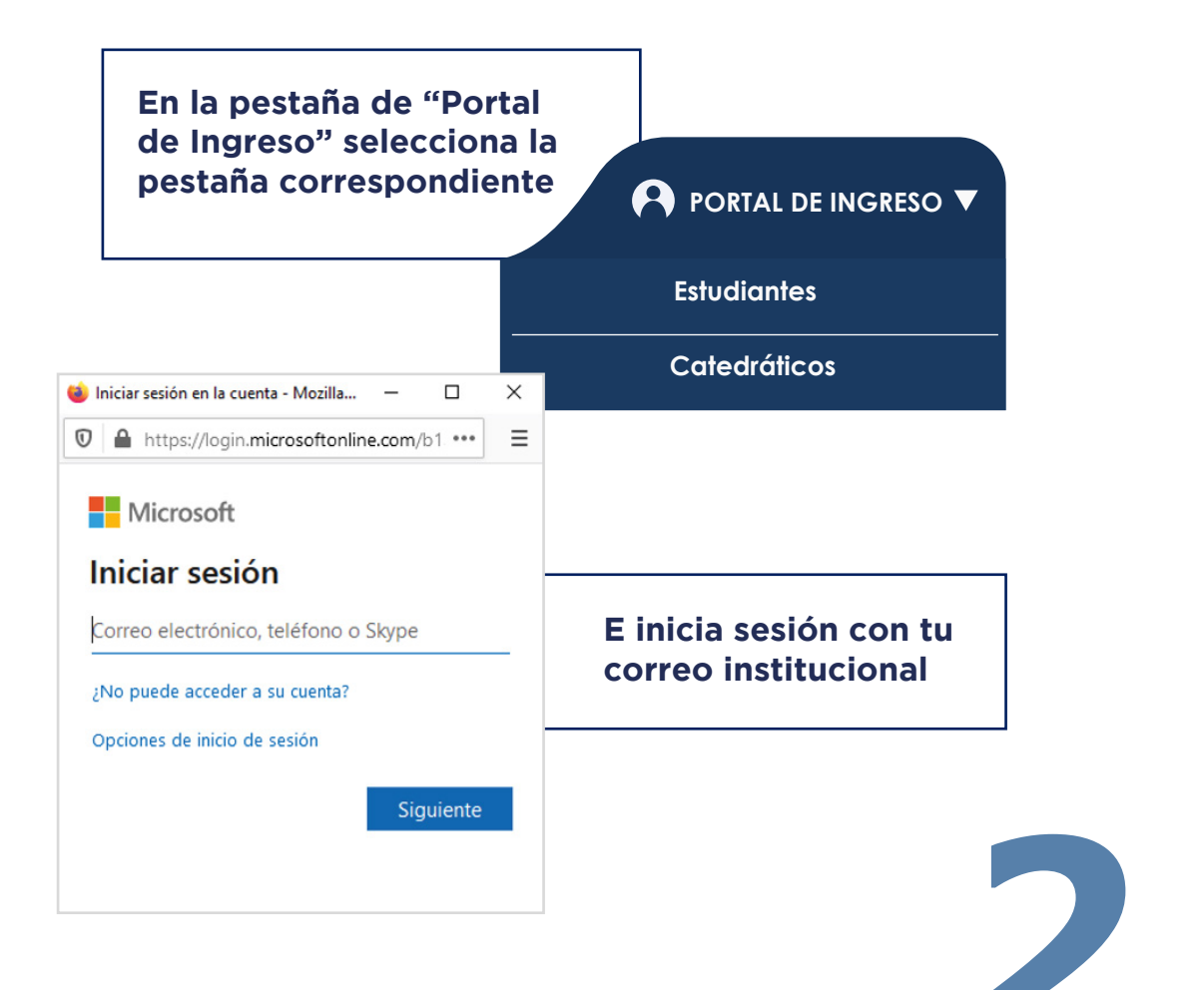

Ve nuevamente a la

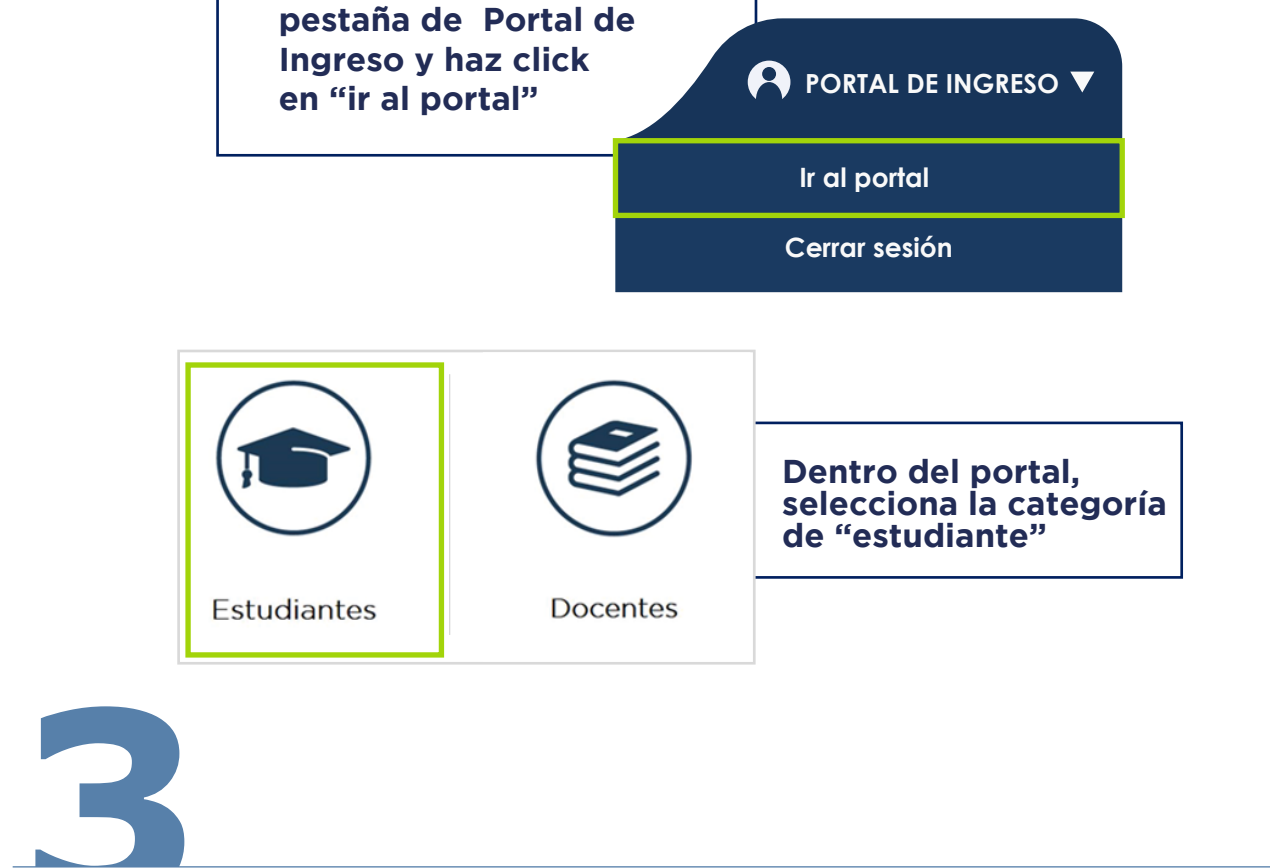

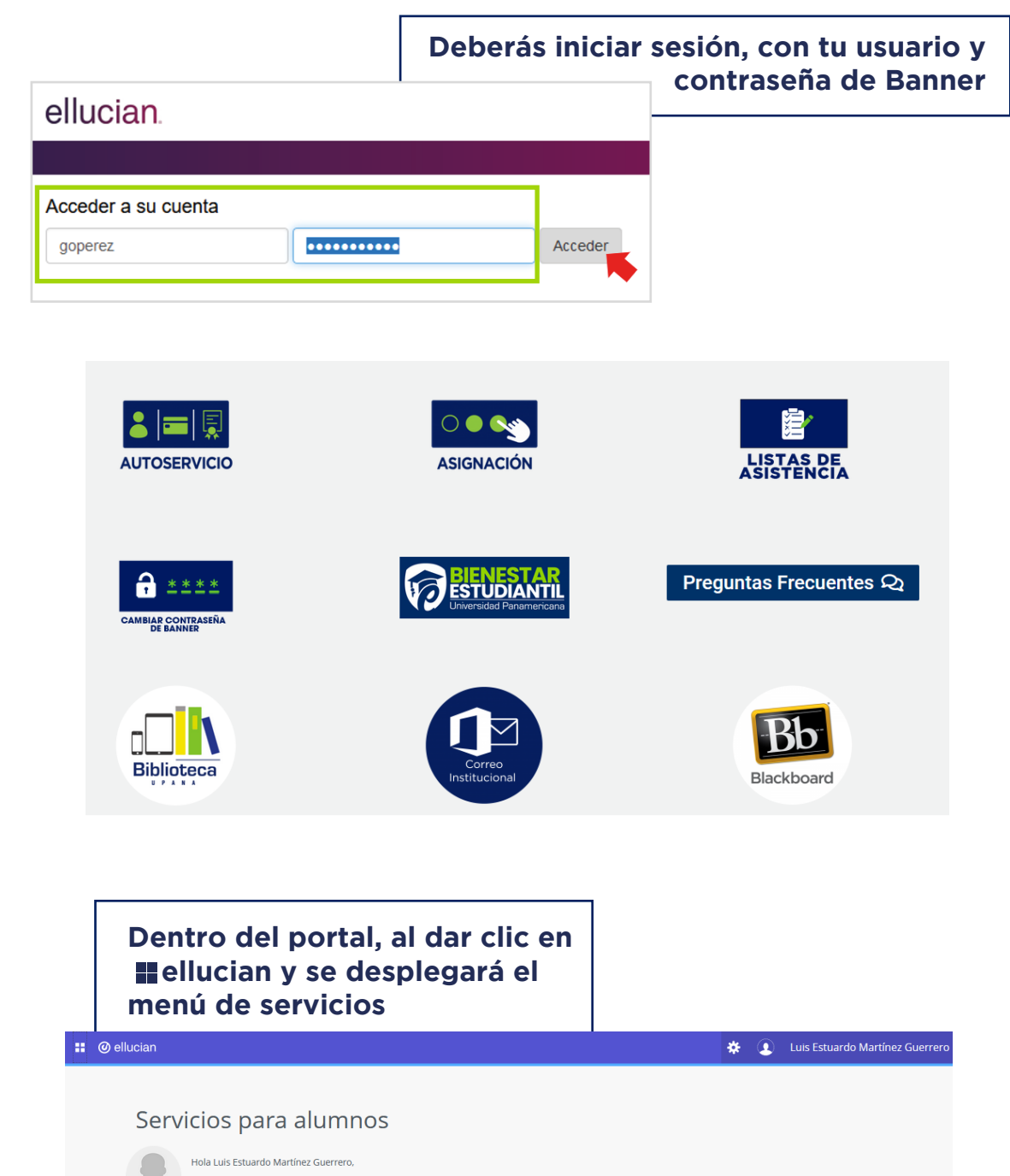

ner Student. Desde aquí, puede ir a las siguientes páginas usando el menú de Banner en el encabezado (Alt+M) Esta es la página de entra dependiendo de su rol en

- • Control de asistencia Perfil del alumno Lista de clases Perfil de alumno para asesoría

Si tiene alguna pregunta, enviar un correo electrónico a la oficina de inscripciones.

| 👪 🞯 ellucian           | *                                                                                                    | 0 | Luis Estuardo Martínez Guerrero |  |  |
|------------------------|----------------------------------------------------------------------------------------------------|---|---------------------------------|--|--|
| < Alumnos              |                                                                                                    |   |                                 |  |  |
| Inscripción >          |                                                                                                    |   |                                 |  |  |
| Registros de Alumnos > | lumnos                                                                                                    |   |                                 |  |  |
| Cuentas de Alumno      | z Guerrero,                                                                                                    |   |                                 |  |  |
| Student Profile        | a para Banner Student. Desde aquí, puede ir a las siguientes páginas usando el menú de Banner en el encabezado (Alt+M) |   |                                 |  |  |
| Menú de Gestiones      | a insulucion.                                                                                                    |   |                                 |  |  |
| Consulta de Solvencia  |                                                                                                    |   |                                 |  |  |
|                        | a asesoría<br>nviar un correo electrónico a la oficina de inscripciones.                                               |   |                                 |  |  |

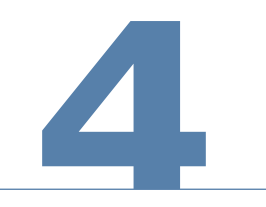

## En caso de tener una consulta, comunícate al 1779 o envía un correo a info@upana.edu.gt